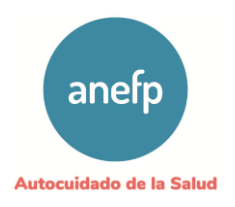

#### **Aplicación Sello anefp Profesional** Manual de usuario

#### Índice de contenidos

- 1. Especificaciones técnicas
- 2. Página de inicio
- Registro de usuarios 3.
- Acceso a la aplicación Sello anefp Profesional 4.
- Realizar una solicitud de Sello anefp Profesional 5
- Validación de la solicitud 6
- 7. Estudio y valoración de las solicitudes de empresas ubicadas en Cataluña (a excepción de las solicitudes de complementos alimenticios)
- Estudio y valoración de las solicitudes de empresas 8. ubicadas en el resto de España y solicitudes de complementos alimenticios de empresas ubicadas en Cataluña
- Orden del día de la reunión de COTAP 9.
- 10. Informes de valoración de la publicidad
- 11. Solicitud de cambio de creatividad para un Sello anefp Profesional
- 12. Facturación

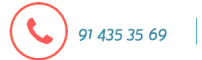

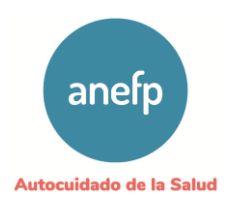

#### 1. Especificaciones técnicas

Las especificaciones técnicas requeridas para utilizar la aplicación (App) Sello anefp Profesional son:

- Resolución de pantalla: mínimo 1024 pixeles de ancho
- Navegadores de Internet: Mozilla Firefox 51.0 o superior, Internet Explorer 11 o superior, Google Chrome 56.0 o superior, Safari 5.1.7 o superior, Opera 12.16 o superior
- Visor PDF

#### 2. Página de inicio

El acceso a la App Sello anefp Profesional se realiza mediante el enlace: https://www.selloProfesionalanefp.org/

|                                                                                  | -                                                                                                    | Regis                                                                                                    |
|----------------------------------------------------------------------------------|----------------------------------------------------------------------------------------------------|----------------------------------------------------------------------------------------------------|
| Inicio                                                                           |                                                                                                    |                                                                                                    |
| de los medica<br>Colaboración<br>revisión conju<br>cuidado perso<br>en otras com | imentos y productos de autocuidado. Este Sello anefp profesional nace como frut<br>firmado por anefp y el Departament de Salut de la Generalitat de Cataluña, en se<br>unta de la publicidad dirigida al profesional sanitario de medicamentos, productos<br>onal y biocidas de empresas radicadas en Cataluña y, adicionalmente, anefp lo ofr<br>unidades autónomas. | to del Convenio de<br>eptiembre de 2020, para la<br>os sanitarios, productos de<br>frece a compañías ubicadas                                                                                      |
| A través de el<br>medicamento<br>para la conce                                   | sta aplicación, las compañías pueden solicitar, de forma voluntaria, la valoración o<br>os y otros productos de autocuidado (productos sanitarios, cosméticos, productos<br>sión del Sello anefp profesional. Asimismo, a través de esta aplicación se pueden<br>ional, aval que la asociación eferente traverse una elembros como a compañías no a:                  | de la publicidad dirigida al profesional sanitario de sus<br>o de cuidado personal, biocidas y complementos alimenti<br>o realizar todas las gestiones relacionadas con el proceso S<br>asociadas. |

La página de inicio incluye una breve explicación de la aplicación Sello anefp Profesional y, en la parte inferior, los siguientes comandos:

- Inicio: redirige a la página de inicio de la aplicación Sello anefp Profesional.
- Sobre anefp: redirige a la página web de anefp www.anefp.org \_

91 435 35 69

C/ Villalar 13, 1º, 28001, Madrid. . Inscrita en el Registro Nacional de Asociaciones: Grupo 1º - Sección 1ª - nº 604237 . CIF: G28945756 anefp@anefp.org

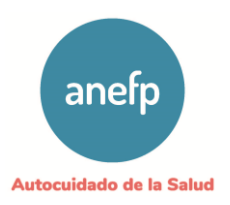

- **Contacto**: indica los datos de contacto (teléfono, e-mail) del administrador de la aplicación Sello anefp Profesional. Para realizar consultas o reportar las incidencias que se produzcan se debe utilizar este sistema de comunicación.
- **Tarifas**: recoge las tarifas aplicables a la valoración de los anuncios para la concesión del Sello anefp Profesional en función de los distintos soportes, teniendo en cuenta si el solicitante es socio o no socio de anefp.
- Funcionamiento Sello anefp: incluye un esquema del funcionamiento del Sello anefp Profesional distinguiendo si la empresa está ubicada en Cataluña (y la publicidad es de medicamentos, productos sanitarios, cosméticos, biocidas y productos de cuidado personal) o está ubicada en el resto de España (para todos los productos de autocuidado y para los complementos de empresas ubicadas en Cataluña). Se incluyen las siguientes fases: validación, estudio y elaboración del informe preliminar, acuerdo con la Gencat, envío de informe al solicitante, concesión sello anefp Profesional. En las solicitudes del resto de España se eliminan las fases: elaboración del informe preliminar y acuerdo con la Gencat.
- **Manual usuario**: recoge de forma detallada las distintas funcionalidades de la aplicación Sello anefp Profesional desde la perspectiva del solicitante.
- **Próximas reuniones**: recoge las fechas de reunión del COTAP (Comité Técnico de Autorregulación para el sello anefp Profesional) previstas de forma mensual.

#### 3. Registro de usuarios

En el ángulo superior derecho de la página de inicio de la App Sello anefp Profesional se encuentra el registro de usuarios.

a) Usuarios nuevos: para solicitar el alta en el sistema se debe acceder clicando sobre el botón "Registro", y rellenar un formulario de registro

C/ Villalar 13, 1º, 28001, Madrid. - Inscrita en el Registro Nacional de Asociaciones: Grupo 1º - Sección 1ª - nº 604237 - CIF: G28945756

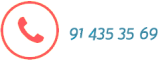

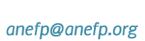

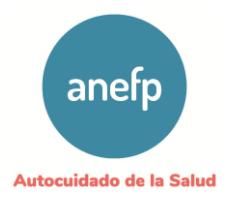

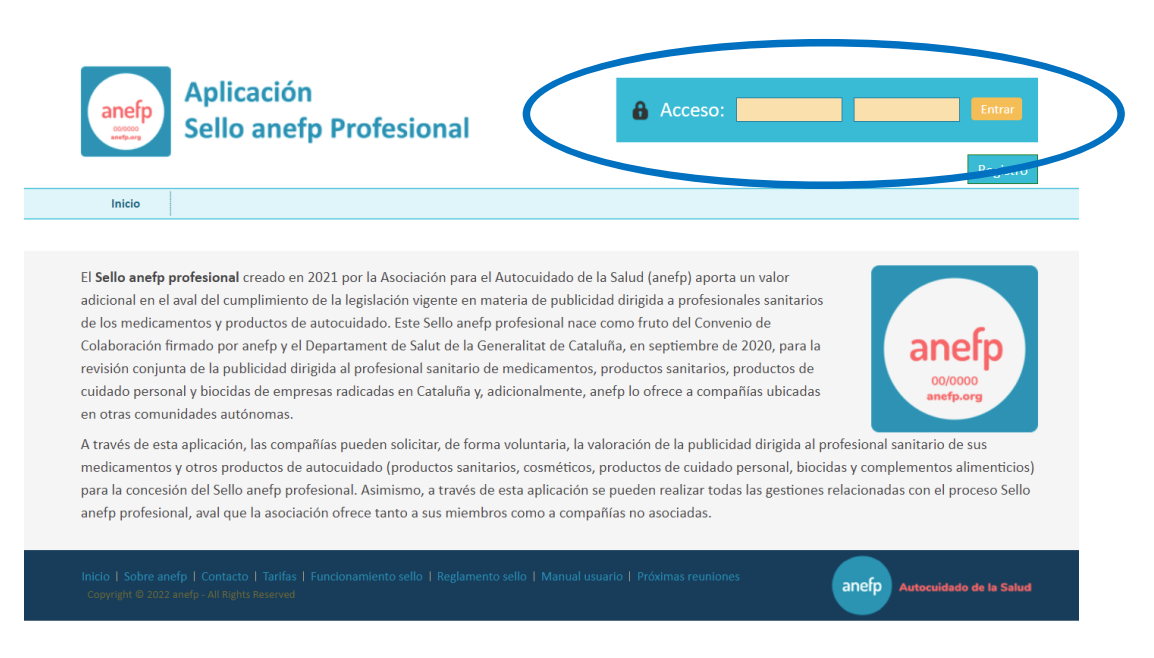

#### Importante: Cada empresa tendrá un único usuario y contraseña.

En el caso de que alguno de los datos cumplimentados cambie, el usuario puede modificarlo en la pestaña "Mis datos" de la App. Si considera que el cambio es relevante (ej: exigencia de nº de pedido, cambio de titularidad, etc.) deberá comunicarlo al administrador del Sello anefp a través del mail facilitado en el comando "Contacto":

| Aplicación<br>Sello anefp Profesional                                                                                                    | Acceso: Entrar                                                |
|----------------------------------------------------------------------------------------------------|---------------------------------------------------------------|
|                                                                                                    | Registro                                                      |
| Inicio                                                                                                    |                                                               |
|                                                                                                    |                                                               |
| Contacto                                                                                                    |                                                               |
| Sello anefp<br>e-mail: selloanefp@anefp.org<br>Tfoo: +24.01.425.25.60 Ext. 4422                                                            |                                                               |
| 1110, 734 51 455 55 05 - LKL 4422                                                                                                    |                                                               |
| Inicio   Sobre anefp   Contacto   Tarifas   Funcionamiento sello   Reglamento sello   Manu<br>Copyright © 2022 anefp - All Rights Reserved | al usuario   Próximas reuniones anefp Autocuidado de la Salud |

C/ Villalar 13, 1º, 28001, Madrid. - Inscrita en el Registro Nacional de Asociaciones: Grupo 1º - Sección 1ª - nº 604237 - CIF: G28945756

anefp@anefp.org

91 435 35 69

ବ୍ତ

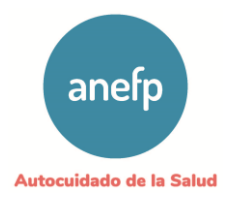

| Sello a                                             | nefp Profesional                             |        |        |
|-----------------------------------------------------|----------------------------------------------|--------|--------|
|                                                     |                                              |        | Regist |
| Inicio                                              |                                              |        |        |
|                                                     | ter Nerver Herrich                           |        |        |
| ormulario de Regi                                   | stro Nuevo Usuario                           |        |        |
| DATOS DE LA EMPRESA                                 |                                              |        |        |
| Empresa *                                           |                                              |        |        |
| Persona contacto *                                  |                                              |        |        |
| CIF *                                               |                                              |        |        |
| Email contacto *                                    |                                              |        |        |
| Teléfono *                                          |                                              |        |        |
| Dirección *                                         |                                              |        |        |
| C.P. *                                              |                                              |        |        |
| Localidad *                                         |                                              |        |        |
| Provincia *                                         |                                              |        |        |
| Región *                                            |                                              |        |        |
| In faste de autores à                               |                                              |        |        |
| ¿Es Socio de ANEFP? *                               |                                              | _      |        |
| Comentarios relevantes<br>(procedimiento, contacto, |                                              |        |        |
| facturación, etc)                                   |                                              |        |        |
|                                                     |                                              |        |        |
|                                                     |                                              |        |        |
|                                                     |                                              |        |        |
| DATOS DE FACTURACIÓN                                | to be an an an an an an an an an an an an an |        |        |
| Depominación fiscal emor                            | to a empresa en los datos de facturación?    | Copiar |        |
| *                                                   |                                              |        |        |
| Persona contacto *                                  |                                              |        |        |
| CIF *                                               |                                              |        |        |
| Email facturación *                                 |                                              |        |        |
| Teléfono *                                          |                                              |        |        |
| Dirección *                                         |                                              |        |        |
| C.P. *                                              |                                              |        |        |
| Localidad *                                         |                                              |        |        |
| Provincia *                                         |                                              |        |        |
| ¿Desea adjuntar número d                            | ° 💙                                          |        |        |
| pedido en la factura? *                             |                                              |        |        |
| DATOS DE ACCESO                                     |                                              |        |        |
| Usuario *                                           | autocuidado                                  |        |        |
|                                                     |                                              |        |        |

Formulario de registro de nuevo usuario

91 435 35 69

C/ Villalar 13, 1º, 28001, Madrid. Inscrita en el Registro Nacional de Asociaciones: Grupo 1º - Sección 1ª - nº 604237 (CIF: G28945756

( 🔤 ) anefp@anefp.org

S.

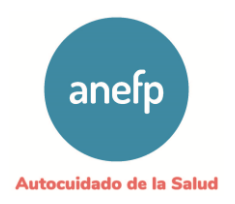

El dato "Región" es importante ya que la Aplicación se comportará de distinta manera para las solicitudes de:

- <u>Empresas ubicadas en Cataluña</u>: dentro del marco del Convenio de Colaboración con el departamento de Salut de la Generalitat de Cataluña las solicitudes de Sello anefp Profesional para anuncios publicitarios destinados a Profesional sanitario de medicamentos, productos sanitarios, biocidas, productos de cuidado personal y cosméticos se tramitarán previo acuerdo con la Gencat pasando por un estado previo que es "Informe preliminar".
- <u>Empresas ubicadas en el resto de España</u>: que solicitan Sello anefp Profesional para todos sus productos de autocuidado (medicamentos, productos sanitarios, biocidas, productos de cuidado personal, cosméticos y complementos alimenticios), así como las solicitudes de empresas ubicadas en Cataluña para complementos alimenticios.

| Aplicación<br>Sello anefp Profesional                                                                                                    | Acceso: Entrar                                                         |
|----------------------------------------------------------------------------------------------------|------------------------------------------------------------------------|
|                                                                                                    | Registro                                                               |
| Inicio                                                                                                    |                                                                        |
|                                                                                                    |                                                                        |
| Usuario                                                                                                    |                                                                        |
| Datos de registro enviados                                                                                                    |                                                                        |
| Su solicitud de alta en el sistema ha sido enviada correctamente. El administrador o                                                           | lel sistema revisará dicha solicitud y le responderá lo antes posible. |
|                                                                                                    |                                                                        |
| Inicio   Sobre anefp   Contacto   Tarifas   Funcionamiento sello   Reglamento sello   Manual u<br>Copyright © 2022 anefp - All Rights Reserved | suario   Próximas reuniones Autocuidado de la Salud                    |

El administrador del Sello anefp recibirá una solicitud de alta de un nuevo usuario, revisará los datos facilitados y, si todo es correcto, procederá a conceder el alta como nuevo usuario, quién recibirá un email indicándole este hecho.

b) Usuarios registrados: para acceder a la App Sello anefp Profesional se debe incluir el nombre de usuario y contraseña, teniendo en cuenta las letras mayúsculas y minúsculas. Ante un usuario o contraseña erróneos, aparecerá el siguiente mensaje:

C/ Villalar 13, 1º, 28001, Madrid. . Inscrita en el Registro Nacional de Asociaciones: Grupo 1º - Sección 1ª - nº 604237 . CIF: G28945756

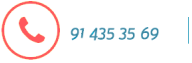

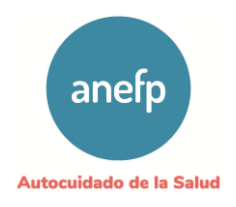

| Aplicación<br>Sello anefp Profesion                                                                                  | al                               | Acceso:            | Entror                        |
|----------------------------------------------------------------------------------------------------|----------------------------------|--------------------|-------------------------------|
|                                                                                                    |                                  |                    | Registro                      |
| Inicio                                                                                                    |                                  |                    |                               |
|                                                                                                    |                                  |                    |                               |
| Control de Acceso                                                                                                    |                                  |                    |                               |
|                                                                                                    |                                  |                    |                               |
| <ul> <li>Datos de acceso incorrectos. Compruebe si tiene activac</li> </ul>                                          | las las mayúsculas por error e i | nténtelo de nuevo. |                               |
| Por favor introduce tu usuario y contraseña                                                                          |                                  |                    |                               |
| Usuario fdfdsfd                                                                                                    |                                  |                    |                               |
| Contraseña ••••••                                                                                                    |                                  |                    |                               |
|                                                                                                    |                                  |                    |                               |
| Acceder                                                                                                    |                                  |                    |                               |
| ¿Olvidaste tu contraseña?                                                                                            |                                  |                    |                               |
| Inicio   Sobre anefp   Contacto   Tarifas   Funcionamiento sello   R<br>Copyright © 2022 anefp - All Rights Reserved | eglamento sello   Manual usuario | Próximas reuniones | anefp Autocuidado de la Salud |

En el caso de que el usuario no recuerde la contraseña, podrá clicar en el comando: "¿Olvidaste tu contraseña?" y recibirá un e-mail con un enlace para reiniciar su contraseña.

| Aplicación<br>Sello anefp Profesional                                                                                                    | Acceso: Entrar                                   |
|----------------------------------------------------------------------------------------------------|--------------------------------------------------|
|                                                                                                    | Registro                                         |
| Inicio                                                                                                    |                                                  |
|                                                                                                    |                                                  |
| REINICIAR CONTRASEÑA                                                                                                    |                                                  |
| Introduce tu nombre de usuario. Te enviaremos un correo electrónico para que pueda<br>Usuario                                                     | s reiniciar tu contraseña.                       |
| Reiniciar contraseña                                                                                                    |                                                  |
| Inicio   Sobre anefp   Contacto   Tarifas   Funcionamiento sello   Reglamento sello   Manual usua<br>Copyright © 2022 anefp - All Rights Reserved | rio   Próximas reuniones Autocuidado de la Salud |

C/ Villalar 13, 1º, 28001, Madrid. - Inscrita en el Registro Nacional de Asociaciones: Grupo 1º - Sección 1ª - nº 604237 - CIF: G28945756

91 435 35 69 🛛 🕻 🔀 ) anefp@anefp.org

✤) www.anefp.org

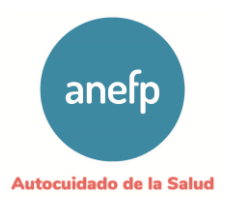

#### 4. Acceso a la aplicación Sello anefp Profesional

Una vez que el usuario registrado accede a la App Sello anefp profesional con su usuario y contraseña visualiza diferentes pestañas:

- Inicio: redirige a la página de inicio de la aplicación Sello anefp Profesional.
- **Solicitudes:** Registra en forma de tabla las solicitudes del usuario. Pueden aplicarse filtros para ordenarlas por fechas, por estados, medicamentos, productos sanitarios, etc.

Las solicitudes se identifican con un número ID sobre el que, si se pulsa, se abre la solicitud y se muestran los datos, fechas y documentos asociados a dicha solicitud.

| ar                           | nefp          | Aplica<br>Sello | ación<br>anefp P                                                                                  | rofesion                               | al        |                                                               | autocu                                                                                                    | idado                                                                                                    |                                                                         |                                                                                                    | Salir                       |
|------------------------------|---------------|-----------------|---------------------------------------------------------------------------------------------------|----------------------------------------|-----------|---------------------------------------------------------------|----------------------------------------------------------------------------------------------------|----------------------------------------------------------------------------------------------------|-------------------------------------------------------------------------|----------------------------------------------------------------------------------------------------|-----------------------------|
|                              |               |                 |                                                                                                   |                                        |           |                                                               |                                                                                                    |                                                                                                    |                                                                         | (20                                                                                                    | otificacion                 |
| 1                            | nicio         | Solicitudes     | Productos                                                                                         | Facturas                               | Mis datos | Notificacion                                                  | es                                                                                                    |                                                                                                    |                                                                         |                                                                                                    |                             |
|                              |               |                 |                                                                                                   |                                        |           |                                                               |                                                                                                    |                                                                                                    |                                                                         |                                                                                                    |                             |
| Soli                         | citude        | s Sello a       | nefp prof                                                                                         | esional                                |           |                                                               |                                                                                                    |                                                                                                    |                                                                         |                                                                                                    |                             |
|                              |               |                 |                                                                                                   |                                        |           |                                                               |                                                                                                    |                                                                                                    |                                                                         |                                                                                                    |                             |
| 0                            | Naeva         | Cescargar       |                                                                                                   |                                        |           |                                                               |                                                                                                    |                                                                                                    |                                                                         |                                                                                                    |                             |
| _                            | Ed            | tados           |                                                                                                   | Fecha desde                            |           | Fecha                                                         | hasta                                                                                                    | Sope                                                                                                    | orte                                                                    | _                                                                                                    |                             |
| - 100                        | oos ios estad | camento         | · 30 ·                                                                                            | Producto                               | 3         | so v je junio<br>Coso                                         | • 2022 •                                                                                                    | - soporte                                                                                                | o allegaticio                                                           | Filtra                                                                                                    |                             |
| - Too                        | dos los media | camentos        | v Todos I                                                                                         | los productos                          | ~         | - Todos los p                                                 | roductos 👻                                                                                                    | - Todos los pr                                                                                           | roductos 👻                                                              | Reinio                                                                                                    | ciar                        |
|                              | в             | ocida           |                                                                                                   | Cuidado Personal                       | _         | т                                                             | ipo -                                                                                                    |                                                                                                    |                                                                         |                                                                                                    |                             |
|                              | - Todos los   | productos >     | - <u>-</u>                                                                                        | odos los productos                     | × .       | · Tip                                                         | 0 · · ·                                                                                                    |                                                                                                    |                                                                         |                                                                                                    |                             |
|                              |               |                 |                                                                                                   |                                        |           |                                                               |                                                                                                    |                                                                                                    |                                                                         |                                                                                                    |                             |
|                              | _             | _               |                                                                                                   |                                        |           |                                                               |                                                                                                    | <<                                                                                                    | Anterior Sig                                                            | uiente >> Pa                                                                                                    | gina 1 o                    |
| ы                            | Num Ref       | Num Sello       | Empresa                                                                                           | Pn                                     | oductos   |                                                               | Soporte                                                                                                    | <<<br>Estado                                                                                             | Anterior Sig                                                            | uiente >> Paj<br>Fecha Envio                                                                                                    | gina 1 (<br>Creativ         |
| 1d<br>130                    | Num Ref       | Num Sello       | Empresa<br>Laboratorio<br>Autocuidado                                                             | anefpdol                               | oductos   | Pre                                                           | Soporte<br>nsa<br>nsa vewsletter                                                                                                    | <<<br>Estado<br>Enviada                                                                                  | Anterior Sign<br>Fecha COTAP                                            | viente >> Pa<br>Fecha Envio<br>30-06-22                                                                                                 | gina 1 (<br>Creativ         |
| ы<br>130                     | Num Ref       | Num Sello       | Empresa<br>Laboratorio<br>Autocuidado                                                             | en<br>anefpdol                         | oductos   | Pre<br>digi<br>/en                                            | Soporta<br>nsa<br>ital/Newsletter<br>nail                                                                                               | <<<br>Estado<br>Enviada                                                                                  | Anterior Sig<br>Fecha COTAP                                             | viente >> Paj<br>Fecha Envio<br>30-06-22                                                                                                | gina 1 (<br>Creativ         |
| ы<br>130<br>129              | Num Ref       | Num Sello       | Empresa<br>Laboratorio<br>Autocuidado<br>Laboratorio<br>Autocuidado                               | anefpdol                               | oductos   | Pre<br>digi<br>/en<br>(Pre                                    | Soporte<br>nsa<br>ital/Newsletter<br>nail<br>dio impreso<br>ensa)                                                                       | <<<br>Estado<br>Enviada<br>Enviada                                                                       | Anterior Sign<br>Fecha COTAP                                            | Fecha Envio<br>30-06-22<br>30-06-22                                                                                                    | gina 1 (<br>Creativ         |
| ы<br>130<br>129<br>128       | Num Ref       | Num Sello       | Empresa<br>Laboratorio<br>Autocuidado<br>Laboratorio<br>Autocuidado<br>Laboratorio<br>Autocuidado | anefpdol<br>anefpdol<br>anefpdol       | oductos   | Pre<br>digi<br>/en<br>Me<br>(Pro<br>Auc<br>(\$ 1              | Soporte<br>risa<br>ital/Newsletter<br>aail<br>dio impreso<br>ensa)<br>dio + video / Video<br>L minuto)                                  | <<<br>Estado<br>Enviada<br>Enviada<br>Enviada                                                            | Anterior Sign<br>Fecha COTAP                                            | Fecha Envio           30-06-22           30-06-22           30-06-22                                                                    | gina 1 (<br>Creathy         |
| ы<br>130<br>129<br>128<br>73 | Num Ref       | Num Sello       | Empresa<br>Laboratorio<br>Autocuidado<br>Laboratorio<br>Autocuidado<br>Laboratorio<br>Autocuidado | anefpdol<br>anefpdol<br>anefpdol       | oductos   | Pre<br>dig<br>/en<br>Me<br>(Pro<br>(5 1<br>Me<br>(Díg         | Soporte<br>nsa<br>ital/Newsletter<br>nail<br>dio impreso<br>ensa)<br>dio + video / Video<br>L minuto)<br>dio impreso<br>ttico/folleto)  | <<<br>Estado<br>Enviada<br>Enviada<br>Enviada<br>Conforme con<br>modificaciones<br>(pend. cliente)       | Anterior Sign<br>Fecha COTAP<br>***<br>***<br>30-11-21                  | Fecha Envio           30-06-22           30-06-22           30-06-22           21-10-21                                                 | gina 1 (<br>Creative<br>Gai |
| и<br>130<br>129<br>128<br>73 | Num Ref       | Num Sello       | Empresa<br>Laboratorio<br>Autocuidado<br>Laboratorio<br>Autocuidado<br>Laboratorio<br>Autocuidado | anefpdol<br>anefpdol<br>anefpdol       | oductos   | Pre<br>digi<br>/en<br>Me<br>(Pri<br>Auc<br>(s 1<br>Me<br>(Dí) | Soporte<br>risa<br>ital/Newsletter<br>nail<br>dio impreso<br>ensa)<br>dio + video / Video<br>L minuto)<br>dio impreso<br>ptico/folleto) | <<<br>Estado<br>Enviada<br>Enviada<br>Enviada<br>Conforme con<br>modificaciones<br>(pend. cliente)<br><< | Anterior Sign<br>Fecha COTAP<br>***<br>***<br>30-11-21<br>Anterior Sign | Itente >> Pa           Fecha Envio           30-06-22           30-06-22           30-06-22           21-10-21           uiuente >> Pa  | gina 1 (                    |
| м<br>130<br>129<br>128<br>73 | Num Ref       | Num Sello       | Empresa<br>Laboratorio<br>Autocuidado<br>Laboratorio<br>Autocuidado<br>Laboratorio<br>Autocuidado | anefpdol<br>anefpdol<br>anefpdol       | oductos   | Pre<br>dig<br>/en<br>Me<br>(Pre<br>4.uc<br>(5.1<br>Me<br>(Dí) | Soporte<br>nsa<br>ital/Newsletter<br>nail<br>dio impreso<br>ensa)<br>dio + video / Video<br>L minuto)<br>dio impreso<br>ptico/folleto)  | <<<br>Estado<br>Enviada<br>Enviada<br>Conforme con<br>modificaciones<br>(pend. ciente)<br><<             | Anterior Sign<br>Fecha COTAP<br>***<br>***<br>30-11-21<br>Anterior Sign | Uiente >> Pa<br>Fecha Envio<br>30-06-22<br>30-06-22<br>21-10-21<br>21-10-21<br>uiente >> Pa                                             | gina 1 (                    |
| и<br>130<br>129<br>128<br>73 | Num Ref       | Num Sello       | Empresa<br>Laboratorio<br>Autocuidado<br>Laboratorio<br>Autocuidado<br>Laboratorio<br>Autocuidado | anefpdol<br>anefpdol<br>anefpdol<br>on | aductos   | Pre<br>dig<br>/en<br>Me<br>(Pro<br>(5 3<br>Me<br>(Dig         | Soporta<br>nsa<br>ital/Newsletter<br>nail<br>dio impreso<br>ensa)<br>dio + video / Video<br>L minuto)<br>dio impreso<br>ptico/folleto)  | <                                                                                                    | Anterior Sign<br>Fecha COTAP<br>***<br>***<br>30-11-21<br>              | Juiente >> Pa           Fecha Envio           30-06-22           30-06-22           30-06-22           21-10-21           vuiente >> Pa | gina 1 Crostv               |

Pestaña "Solicitudes" de la App Sello anefp Profesional

91 435 35 69

C/ Villalar 13, 1º, 28001, Madrid. . Inscrita en el Registro Nacional de Asociaciones: Grupo 1º - Sección 1ª - nº 604237 . CIF: G28945756

anefp@anefp.org

ବ୍ତ

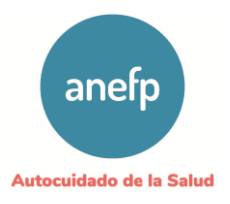

 Productos: con subpestañas (Medicamentos, Productos sanitarios, Biocidas, Cosméticos, Complementos alimenticios, Producto de cuidado personal): Recoge los productos dados de alta por el solicitante. Si se pulsa el nombre del producto aparecen los documentos asociados a ellos remitidos por el solicitante.

| Aplicación<br>Sello anefp Pro                                                                         | ofesional                 |                            | autocuidado                                                              | Salir                  |
|----------------------------------------------------------------------------------------------------|---------------------------|----------------------------|--------------------------------------------------------------------------|------------------------|
|                                                                                                    |                           |                            |                                                                          | [ 2 notificaciones ]   |
| Inicio Solicitudes Productos                                                                          | Facturas Mis dat          | os Notificaciones          |                                                                          |                        |
| Medicamentos Productos Sanitarios Bioci                                                               | das Cosméticos            | Complementos alimentio     | cios Cuidado personal                                                    |                        |
| Medicamentos                                                                                          |                           |                            | Anterior Sigui                                                           | ente >> Pagina 1 de 1  |
| Nombre Medicamento                                                                                    | Cod. Nac.                 | Titular                    | Grupo ATC                                                                | Fecha Actualiz.        |
| anefpdol                                                                                              | 123232321                 | Laboratorio<br>Autocuidado | A02 - Agentes para el tratamiento de<br>alteraciones causadas por ácidos | 30-06-2022             |
|                                                                                                    |                           |                            | << Anterior Siguio                                                       | ente >> Pagina 1 de 1  |
| Inicio I Sobre anefp I Contacto I Tarifas I Funcionam<br>Copyright @ 2022 anefp - All Rights Reserved | niento sello   Reglamento | sello   Manual usuario     | l Próximas reuniones                                                     | utocuidado de la Salud |

- **Facturas:** Lista las facturas recibidas por el usuario y muestra el estado en el que se encuentran: proforma recibida, proforma revisada, factura recibida, factura pagada, factura anulada, etc.
- **Mis datos:** Recoge los datos que el usuario cumplimentó en el formulario de alta como nuevo usuario y, en su caso, sus posteriores modificaciones.
- Notificaciones: recoge las notificaciones del sistema recibidas por el usuario.

#### 5. Realizar una solicitud de Sello anefp Profesional

- 1) Acceder a la App Sello anefp Profesional con usuario y contraseña
- 2) Acceder a la pestaña "Solicitudes"
- 3) Seleccionar el botón "Nueva"

C/ Villalar 13, 1°, 28001, Madrid. - Inscrita en el Registro Nacional de Asociaciones: Grupo 1° - Sección 1ª - nº 604237 - CIF: G28945756

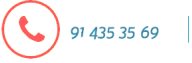

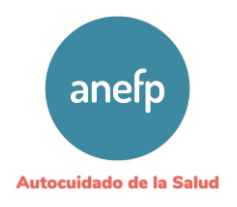

| anefp<br>Sello anefp Profesional |                                                 |                                   |                              |                                                                             | autocuidado saire |                                         |                                                            |                                                   |                           |                        |                            |
|----------------------------------|-------------------------------------------------|-----------------------------------|------------------------------|-----------------------------------------------------------------------------|-------------------|-----------------------------------------|------------------------------------------------------------|---------------------------------------------------|---------------------------|------------------------|----------------------------|
|                                  |                                                 |                                   |                              |                                                                             |                   |                                         |                                                            |                                                   |                           | [2 n                   | otificaciones )            |
| In                               | nicio                                           | Solicitudes                       | Productos                    | Facturas                                                                    | Mis datos         | Notificacio                             | nes                                                        |                                                   |                           |                        |                            |
| Solid                            | olicitudes Sello anefp profesional              |                                   |                              |                                                                             |                   |                                         |                                                            |                                                   |                           |                        |                            |
| - Tod                            | Est<br>los los estado<br>Medio<br>los los medic | ados<br>os<br>camento<br>amentos  | ∨ 30 ∨ -                     | Fecha desde<br>Junio V - 20<br>Producto<br>os productos<br>Cuidado Personal | 022 v 3           | Fech<br>0 v - Junio<br>Cos<br>Todos los | a hasta<br>v = 2022 v (<br>metico<br>productos = v<br>Tipo | Soperte ==<br>Complement<br>== Todes les pr       | o alimentido<br>oductos 💌 | ✓)<br>Filtra<br>Reinio | rj                         |
| Id                               | - Todos los p                                   | Num Sello                         | Empresa                      | idos los productos                                                          | v oductos         | 61                                      | po - v                                                     | <<<br>Estado                                      | Anterior Sig              | Jiente >> Paj          | gina 1 de :<br>Creatividae |
| 130                              |                                                 |                                   | Laboratorio<br>Autocuidado   | anefpdol                                                                    |                   | Pri<br>dig<br>/ei                       | ensa<br>gital/Newsletter<br>mail                           | Enviada                                           |                           | 30-06-22               |                            |
| 129                              |                                                 |                                   | Laboratorio<br>Autocuidado   | anefpdol                                                                    |                   | Mi<br>(Pi                               | edio impreso<br>rensa)                                     | Enviada                                           | •••                       | 30-06-22               |                            |
| 128                              |                                                 |                                   | Laboratorio<br>Autocuidado   | anefpdol                                                                    |                   | Au<br>(s                                | idio + video / Video<br>1 minuto)                          | Enviada                                           | •••                       | 30-06-22               |                            |
| 73                               | 2110007                                         |                                   | Laboratorio<br>Autocuidado   | ot                                                                          |                   | M<br>(D                                 | edio impreso<br>íptico/folleto)                            | Conforme con<br>modificaciones<br>(pend. cliente) | 30-11-21                  | 21-10-21               |                            |
|                                  |                                                 |                                   |                              |                                                                             |                   |                                         |                                                            | <<                                                | Anterior Sig              | uiente >> Paj          | gina 1 de 1                |
| Inicio I<br>Copyrię              | Sobre anefj<br>ght © 2022 ar                    | p   Contacto<br>hefp - All Rights | Tarifas   Funcio<br>Reserved | namiento sello   Re                                                         | glamento sello    | o Manual us                             | uario   Próximas reunic                                    | mes                                               | anefp                     | Autocuidado            | de la Salud                |

#### 4) Seleccionar el tipo de producto que aparece en el anuncio y pulsar "siguiente":

- Medicamento sin receta
- Medicamento tradicional a base de plantas
- Medicamento homeopático
- Producto sanitario de autocuidado
- Publicidad combinada de productos de distinta categoría legal
- o **Biocida**
- o Cosmético
- o Complemento alimenticio
- Cuidado personal (producto)

 $\sim$ 

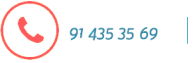

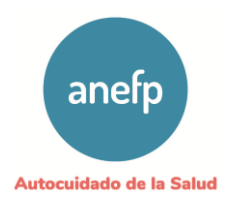

| Aplicac<br>Sello an                     | ión<br>nefp Profesional                          | autocuidado                      | Sairr<br>( 2 notificaciones ) |
|-----------------------------------------|--------------------------------------------------|----------------------------------|-------------------------------|
| Inicio Solicitudes                      | Productos Facturas Mis datos Not                 | ificaciones                      |                               |
|                                         |                                                  |                                  |                               |
| Nueva Solicitud Selle                   | o anefp                                          |                                  |                               |
| Тіро                                    | MSR (Medicamento sin receta )                    | 1                                |                               |
|                                         | MSR (Medicamento sin receta )                    |                                  |                               |
| Siguiente >>                            | MTP (Medicamento tradicional a base de plantas ) |                                  |                               |
|                                         | MH (Medicamento Homeopatico )                    |                                  |                               |
| Inicio   Sobre anefp Contacto   Ta      | PS (Producto Sanitario )                         | ual usuario   Próximas reuniones |                               |
| Copyright © 2022 anefp - All Rights Res | BIO (Biocida )                                   |                                  | Autocuidado de la Salud       |
|                                         | COS (Cosmético )                                 |                                  |                               |
|                                         | COM (Complemento Alimenticio )                   |                                  |                               |
|                                         | CUIP (Cuidado Personal )                         |                                  |                               |

5) Cumplimentar el formulario para cada uno de los productos que aparecen en el anuncio.

Cada medicamento se identifica con su código nacional. Si en un anuncio no aparece un formato concreto se puede elegir cualquiera de ellos o todos los que tenga.

**Nota**: una vez que un producto solicita un Sello anefp Profesional por primera vez queda registrado junto con toda la documentación remitida en la pestaña "productos". Esto facilita las siguientes solicitudes, ya que el solicitante puede seleccionar el producto de su lista y evita tener que cumplimentar el formulario y reenviar la documentación de nuevo.

En el campo "Variaciones" se deberán adjuntar los documentos que justifiquen las modificaciones de la autorización de comercialización más relevantes, como el cambio de nombre del medicamento, cambio de titular, nuevo diseño de envase, etc.

En los campos "Variaciones" y "Otros" se pueden incluir un máximo de 3 archivos. Si fuera necesario adjuntar un número mayor de documentos, se deberán fusionar en un número máximo de 3 archivos y adjuntar.

6) Se debe especificar si aparece otro producto en el anuncio y pulsar "Siguiente". Si la respuesta es "Si" se deberá cumplimentar el formulario para el producto 2 o seleccionarlo de la lista, en caso de que no sea la primera vez que solicita un Sello anefp Profesional.

C/ Villalar 13, 1º, 28001, Madrid. . Inscrita en el Registro Nacional de Asociaciones: Grupo 1º - Sección 1ª - nº 604237 . CIF: G28945756

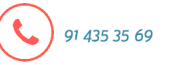

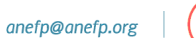

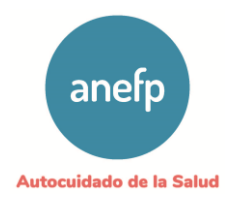

|                             |                           |                                  |                              |                               |                            |                                                                                                    | [ 2 notificaci |
|-----------------------------|---------------------------|----------------------------------|------------------------------|-------------------------------|----------------------------|----------------------------------------------------------------------------------------------------|----------------|
| Inicio                      | Solicitudes               | Productos                        | Facturas                     | Mis datos                     | Notificaciones             |                                                                                                    |                |
|                             |                           |                                  |                              |                               |                            |                                                                                                    |                |
| Nueva So                    | licitud Se                | llo anefp (                      | (medican                     | nento 1)                      |                            |                                                                                                    |                |
|                             |                           |                                  | •                            |                               |                            |                                                                                                    |                |
| Selecciona (<br>información | In medicame<br>haya cambi | ento para el q<br>ado utilice ao | que ya ha so<br>demás los ca | licitado sello<br>Impos de má | o anefp con a<br>ás abajo. | anterioridad. En caso de que algú                                                                                                    | n documento o  |
| Medicamento                 | ,                         | ~                                | 1                            |                               |                            |                                                                                                    |                |
|                             |                           |                                  | ,                            |                               |                            |                                                                                                    |                |
| O bien, relle               | na los camp               | os del siguier                   | nte formula                  | rio si se trata               | a de un nuev               | o medicamento:                                                                                                    |                |
| Nota: Si necesita (         | enviar más de un a        | rchivo en algun apo              | artado agrúpelos i           | en un archivo com             | primido y envielo c        | como un solo archivo.                                                                                                    |                |
| Código Nacio                | nal *                     |                                  |                              |                               |                            |                                                                                                    |                |
| Nombre Med                  | icamento *                |                                  |                              |                               |                            |                                                                                                    |                |
| Grupo ATC *                 |                           | - selecciona u                   | in grupo                     |                               |                            | ~ ]                                                                                                    |                |
| Composición                 | •                         |                                  |                              |                               | Introducir princip         | ilos activos separados por coma                                                                                                    |                |
| Prospecto *                 |                           | Colocalaca                       |                              | Calendar                      | (Ma                        | < 2MB)                                                                                                    |                |
|                             |                           | Selecciona lic                   | neros a cargar               | Selecciona                    | licheros                   |                                                                                                    |                |
|                             |                           |                                  |                              | 11                            |                            |                                                                                                    |                |
| Autorización                | le                        |                                  |                              |                               | omentarios (si pro         | cede)<br>x 2MB)                                                                                                    |                |
| Comercializad               | ión *                     | Selecciona no                    | neros a cargar               | Selecciona                    | licherus                   | ,                                                                                                    |                |
|                             |                           |                                  |                              |                               |                            |                                                                                                    |                |
| Environ *                   |                           |                                  |                              | ///, a                        | omentarios (si pro         | cede)                                                                                                    |                |
| crivase .                   |                           | Selecciona fic                   | heros a cargar               | Selecciona                    | ficheros (Ma               | «. 6MB)                                                                                                    |                |
|                             |                           |                                  |                              | //                            |                            |                                                                                                    |                |
| Ficha Técnica               |                           |                                  |                              | ///, a                        | omentarios (si pro         | cede)                                                                                                    |                |
| riene reente                |                           | Selecciona fic                   | theros a cargar              | Selecciona                    | ficheros                   | к. 2ливу                                                                                                    |                |
|                             |                           |                                  |                              | //                            |                            |                                                                                                    |                |
| Variaciones                 |                           |                                  |                              |                               | omentarios (si pro         | cede)                                                                                                    |                |
|                             |                           | Selecciona fic                   | meros a cargar               | Selecciona                    | ficheros (                 |                                                                                                    |                |
|                             |                           |                                  |                              | 11                            |                            |                                                                                                    |                |
| Otros                       |                           | Selecciona fic                   | herres a carnar              | Salacciona                    | mentarios (si pro          | cede)<br>x. 3 ficheros, 6MB)                                                                                                    |                |
|                             |                           |                                  | sicroe a cargal              | Gerecondita                   | incher of                  |                                                                                                    |                |
|                             |                           |                                  |                              | 11                            |                            | [abor                                                                                                    |                |
| Aparece of                  | medicamento               |                                  |                              |                               | amentarios (si pro         | and a first state of the state of the state |                |
|                             |                           | Ŭ.                               |                              |                               |                            |                                                                                                    |                |

Los campos en los que aparece asterisco (\*) son obligatorios.

91 435 35 69

**Nota:** todos los cuadros de comentarios de la App Sello anefp Profesional son ampliables pulsando sobre la esquina inferior derecha.

( 🔤 ) anefp@anefp.org

C/ Villalar 13, 1º, 28001, Madrid. - Inscrita en el Registro Nacional de Asociaciones: Grupo 1º - Sección 1ª - nº 604237 - CIF: G28945756

જ

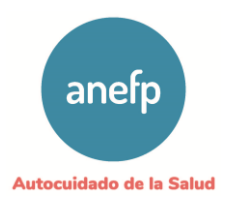

Una vez que se han incluido todos los productos que aparecen en el anuncio se pulsa "Siguiente" y se pasa a la siguiente pantalla, donde se deberá seleccionar el soporte (medio impreso, audio +video, banner, página web, etc.) y se adjuntará la creatividad. Se podrán añadir varios anuncios referidos a ese/esos productos, uno a uno, y cada anuncio dará lugar a una solicitud individual identificada con su ID.

Además, existe la posibilidad de incluir comentarios en el cuadro de texto y/o adjuntar otro documento relevante para el estudio de la creatividad (por ejemplo, certificado de datos de mercado, documento acreditativo de un determinado eslogan, etc).

Una vez finalizado este proceso, se pulsará "Generar borrador de solicitud" y aparecerá un cuadro en el que explica que se va a generar un borrador de cada solicitud que podrá editar posteriormente.

| anefp<br>Sello                                          | ación<br>anefp Profesional                                                             | 🔒 autocuidado                                                                                                    | Salir                                              |
|---------------------------------------------------------|----------------------------------------------------------------------------------------|----------------------------------------------------------------------------------------------------|----------------------------------------------------|
|                                                         |                                                                                        |                                                                                                    | [ 2 notificaciones ]                               |
| Inicio Solicitude                                       | Productos Facturas Mis dato                                                            | s Notificaciones                                                                                                   |                                                    |
|                                                         |                                                                                        |                                                                                                    |                                                    |
| Nueva Solicitud S                                       | ello anefp                                                                             |                                                                                                    |                                                    |
| Por último selecciona                                   | todos los soportes para los que solic                                                  | ita el Sello ANEFP                                                                                                 |                                                    |
| Soporte *                                               |                                                                                        | Eliminar                                                                                                    |                                                    |
| Creatividad/Anuncio *                                   | Selecciona ficheros a cargar Selecci                                                   | ona ficheros (Max. 20MB)                                                                                           |                                                    |
|                                                         |                                                                                        | Comentarios (si procede)                                                                                           |                                                    |
| Otros documentos                                        | Selecciona ficheros a cargar Selecci                                                   | ona ficheros (Max. 3 ficheros, 10MB)                                                                               |                                                    |
| Documentos apoyo                                        | Selecciona ficheros a cargar Selecci                                                   | ona ficheros (Max. 3 ficheros, 10MB)                                                                               |                                                    |
| ¿Desea solicitar sello para                             | otro soporte en el que se publicita el(los) n                                          | nismo(s) medicamento(s)? (Clic AQUI)                                                                               |                                                    |
| (Tenga en cuenta que para<br>se otorgará un sello anefp | ı cada Soporte seleccionado se generará u<br>. Puede consultar las TARIFAS sello anefp | na solicitud independiente a la que se asi <sub>l</sub><br>asociadas a cada soporte en el siguiente <mark>e</mark> | gna un número de referencia y en su caso<br>nlace) |
| << Atras                                                | Senerar Borrador de Solicitud(es)                                                      |                                                                                                    |                                                    |
|                                                         |                                                                                        |                                                                                                    | anefp Autocuidado de la Salud                      |

C/ Villalar 13, 1º, 28001, Madrid. . Inscrita en el Registro Nacional de Asociaciones: Grupo 1º - Sección 1ª - nº 604237 . CIF: G28945756

www.anefp.org

anefp@anefp.org

91 435 35 69

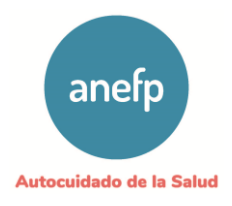

| Nueva So                                         | Solicitudes                                                 | Productos                                             | Facturas                                           | Mis datos                                            | Notificacion                                  | ies                                     |                                                         |                         |                   |            |
|--------------------------------------------------|-------------------------------------------------------------|-------------------------------------------------------|----------------------------------------------------|------------------------------------------------------|-----------------------------------------------|-----------------------------------------|---------------------------------------------------------|-------------------------|-------------------|------------|
| Por último                                       | selecciona to                                               | dos los sopor                                         | tes para los                                       | que solicita                                         | el Sello A                                    | NEFP                                    |                                                         |                         |                   |            |
| Creatividad//                                    | Anuncio *                                                   | Richeros sele                                         | cclonados                                          | Selecciona                                           | ficheros                                      | Мак. 20МВ)                              |                                                         |                         |                   |            |
|                                                  |                                                             | test<br>tama                                          | .pdf<br>ño: 85.8 KB tipo:                          | : pdf                                                |                                               |                                         |                                                         |                         |                   |            |
|                                                  |                                                             |                                                       |                                                    | ///. 。                                               | omentarios (si j                              | rocede)                                 |                                                         |                         |                   |            |
| Otros docum                                      | ientos                                                      | Selecciona fic                                        | heros a cargar                                     | Selecciona                                           | ficheros                                      | Max. 3 fichero                          | os, 10MB)                                               |                         |                   |            |
| Documentos                                       | ароуо                                                       | Selecciona fic                                        | heros a cargar                                     | Selecciona                                           | ficheros                                      | Max. 3 fichero                          | os, 10MB)                                               |                         |                   |            |
| Soporte *                                        |                                                             | Medio Impreso                                         | (Prensa)                                           | ~)                                                   | Eliminar                                      |                                         |                                                         |                         |                   |            |
| Creatividad//                                    | Anuncio *                                                   | Selecciona fic                                        | heros a cargar                                     | Selecciona                                           | ficheros                                      | Мак. 20МВ)                              |                                                         |                         |                   |            |
|                                                  |                                                             |                                                       |                                                    | ///. 。                                               | omentarios (si j                              | rocede)                                 |                                                         |                         |                   |            |
| Otros docum                                      | ientos                                                      | Selecciona fic                                        | heros a cargar                                     | Selecciona                                           | ficheros                                      | Max. 3 fichero                          | os, 10MB)                                               |                         |                   |            |
| Documentos                                       | ароуо                                                       | Selecciona fic                                        | heros a cargar                                     | Selecciona                                           | ficheros                                      | Max. 3 fichero                          | os, 10MB)                                               |                         |                   |            |
| ¿Desea solicit<br>(Tenga en cue<br>se otorgará u | tar sello para oti<br>enta que para ca<br>in sello anefp. P | ro soporte en el<br>ada Soporte sel<br>uede consultar | que se publici<br>eccionado se g<br>las TARIFAS se | ita el(los) misr<br>generará una :<br>ello anefp aso | no(s) medica<br>solicitud ind<br>ciadas a cad | imento(s)?<br>ependienti<br>a soporte e | ' (Clic AQUI)<br>e a la que se asi<br>en el siguiente e | gna un númerc<br>nlace) | de referencia y ( | en su caso |

Formulario de solicitud de anuncios en diferentes soportes para el mismo producto.

El "Borrador de solitud" quedará en la pestaña "Solicitudes" y se podrá acceder a él en cualquier momento para editarlo y enviarlo clicando en "ID". Además, el solicitante podrá advertirlo en la notificación que indica la App.

C/ Villalar 13, 1º, 28001, Madrid. - Inscrita en el Registro Nacional de Asociaciones: Grupo 1º - Sección 1ª - nº 604237 - CIF: G28945756

 $\sim$ 

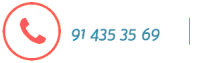

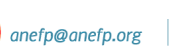

ବ୍ତ

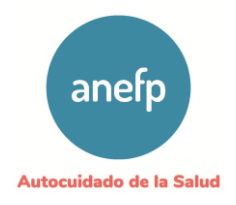

|                                                                                                    | Productos                                                                                                    | Facturas                                          | Mis datos                                 | Notificaciones                                                |                                                  |                              |                                       |                                                           |
|----------------------------------------------------------------------------------------------------|----------------------------------------------------------------------------------------------------|---------------------------------------------------|-------------------------------------------|---------------------------------------------------------------|--------------------------------------------------|------------------------------|---------------------------------------|-----------------------------------------------------------|
|                                                                                                    |                                                                                                    |                                                   |                                           |                                                               |                                                  |                              |                                       |                                                           |
| licitudes Sello                                                                                                    | anetp prot                                                                                                    | esional                                           |                                           |                                                               |                                                  |                              |                                       |                                                           |
| Nueva 🔀 Descargar                                                                                                    |                                                                                                    |                                                   |                                           |                                                               |                                                  |                              |                                       |                                                           |
| Estados<br>Todos los estados                                                                                                    | ✓ 30 ✓                                                                                                    | Fecha desde<br>Junio 🗸 -                          | 2022 ~ 30                                 | Fecha hasta                                                   | Sop<br>Soporte                                   | orte                         | ×                                     |                                                           |
| Medicamento<br>Todos los medicamentos                                                                                                    | ✓ ) – Todos                                                                                                    | Producto<br>los productos                         | ×)                                        | Cosmetico                                                     | Complement<br>Todos los p                        | to alimenticio<br>roductos — | Filtrar                               | iar                                                       |
| Biocida<br>Todos los productos                                                                                                    | v) — т                                                                                                    | Cuidado Persona                                   |                                           | Tipo                                                          |                                                  |                              |                                       |                                                           |
|                                                                                                    |                                                                                                    |                                                   |                                           |                                                               | <                                                | Anterior Sig                 | uiente >> Pag                         | gina 1 de 1                                               |
| Num Ref Num Sello                                                                                                    | Empresa                                                                                                    |                                                   | Productos                                 | Soporte                                                       | Estado                                           | Fecha COTAP                  | Fecha Envio                           | Creatividad                                               |
| 1                                                                                                    | Laboratorio<br>Autocuidado                                                                                                    | anefpdol                                          |                                           | Audio video / Vide<br>(≤ 1 Ninuto)                            | Borrador                                         |                              | SIN<br>EN IAR                         |                                                           |
| 0                                                                                                    | Laboratorio<br>Autocuidado                                                                                                    | anefpdol                                          |                                           | Prensa<br>digital/Newsletter<br>/email                        | Enviada                                          | •••                          | 30-06-22                              |                                                           |
| 9                                                                                                    | Laboratorio<br>Autocuidado                                                                                                    | anefpdol                                          |                                           | Medio impreso<br>(Prensa)                                     | Enviada                                          | •••                          | 30-06-22                              |                                                           |
| 8                                                                                                    | Laboratorio<br>Autocuidado                                                                                                    | anefpdol                                          |                                           | Audio + video / Vide<br>(≤ 1 minuto)                          | eo Enviada                                       | •••                          | 30-06-22                              |                                                           |
| 3 2110007                                                                                                    | Laboratorio<br>Autocuidado                                                                                                    | ON                                                |                                           | Medio impreso<br>(Díptico/folleto)                            | Conforme con<br>modificaciones<br>(pend_cliente) | 30-11-21                     | 21-10-21                              |                                                           |
| o Sobre anefp Contact                                                                                                    | o   Tarifas   Funcio<br>Is Reserved                                                                                                    | inamiento sello                                   | Regiamento sello                          | Manual usuario   Prósimas res                                 | iniones                                          | anefp                        | uiente >> Pag                         | gina 1 de 1<br>de la Salud                                |
| o Sobre anefo Contact<br>wright G 2022 anefo - All Righ                                                                                                    | o   Tarifas   Fundo<br>Is Reserved                                                                                                    | inamiento sello                                   | Reglamento sello                          | Manual usuario   Próximas rei                                 | iniones                                          | anefp                        | uiente >> Pag                         | gina 1 de 1<br>de la Salud                                |
| o sobre anefo Contact<br>whight C 2022 anefo- All Right                                                                                                    | o   Tarifas   Fundo<br>la Matereed<br>cación<br>o anefp                                                                                                    | namiento sello I<br>Profesio                      | Reglamento sello<br>Onal                  | Manual usuario   Próximas rei                                 | niones<br>tocuidado                              | anefp                        | uiente >> Pag                         | ina 1 de 1<br>de la Soluci                                |
| o sobre anelfo Contact<br>regit C 2022 andjo Al figt                                                                                                    | cación<br>cación<br>canefp<br>es Productos                                                                                                    | Profesio                                          | Reglamento sello<br>Onal<br>Mis datos     | Manual usuario   Prósimas rei                                 | niones<br>etocuidado                             | anefp                        | ↓ ↓ ↓ ↓ ↓ ↓ ↓ ↓ ↓ ↓ ↓ ↓ ↓ ↓ ↓ ↓ ↓ ↓ ↓ | gina 1 de 1<br>de la Salud<br>Salir<br>(1 notificación )  |
| o sobreanefp Contact<br>yrught G 2022 awefp- Ad Righ<br>Appli<br>Sello<br>Inicio Solicitud                                                                                                    | cación<br>cación<br>canefp<br>productos                                                                                                    | namiento sello  <br><b>Profesio</b><br>i Facturas | Reglamento sello Onal Mis datos           | Manual usuario   Próximas rei                                 | niones                                           | anefp                        | Autocuidado e                         | gina 1 de 1<br>de la Salud<br>Salur<br>(1 notificación )  |
| o Sobre anefe Contact<br>arrefip<br>Inicio Solicitud                                                                                                    | cación<br>cación<br>o anefp<br>es Productos                                                                                                    | namiento sello  <br>Profesio                      | Reglamento sello onal Mis datos           | Manual usuario   Prósimas rei                                 | niones<br>rtocuidado                             | anefp                        | Autoculdado o                         | gina 1 de 1<br>de la Salud<br>Salit<br>( 1 notificación ) |
| o sobre anefo Contact<br>with G 2022 and for Al Refo<br>Appli<br>Selle<br>nicio solicitud                                                                                                    | c   Tarifas   Puncie<br>is Reserved<br>cación<br>cación<br>canefp<br>es Productos                                                                                                    | Profesio                                          | Reglamento sello Onal Mis datos           | Manual usuario   Próximas rec<br>a au                         | niones <                                         | anefp                        | Autoculdado o                         | gina 1 de 1<br>Se la Salud<br>Salir<br>[1 notificación ]  |
| o Sobre anefp Contact<br>wight C 2022 anefp A Pali<br>Selle<br>Inicio Solicitud<br>er Solicitud                                                                                                    | e   Tarfas   Punde<br>cación<br>o anefp<br>es Productos                                                                                                    | Profesio                                          | Reglamento sello onal Mis datos           | Manual usuario   Prósimas rei                                 | niones<br>etocuidado                             | anefp                        | Autoculdado o                         | gina 1 de 1<br>de la Salud<br>Salit<br>( 1 notificación ) |
| o     Sobre ane fp     Contact       wright IC 2022 and p- At legt       micio     Applig       micio     Solicitud       er Solicitud       er Solicitud       et data                                                                                                    | c   Tarifas   Pundo<br>is Resevent<br>ccación<br>p anefp<br>es Productos<br>Res Rorar                                                                                                    | Profesio                                          | Reglamento selio Onal Mis datos           | I Manual usuario   Próximas rec<br>au                         | niones<br>etocuidado                             | ORIAL                        | Autocuidado o                         | gina 1 de 1<br>de la Salud<br>Salir<br>[1 notificación]   |
| s Sobre anefp Contact<br>water C 2022 anefp A Papi<br>Selic<br>Inicio solicitud<br>er Solicitud<br>er Solicitud<br>der Solicitud                                                                                                    | es Productos                                                                                                    | Profesio                                          | Reglamento sello Onal Mis datos           | Manual usuario   Próximas rei       3     Notificaciones      | niones<br>tocuidado                              | orial-                       | Autoculdado o                         | sair (1 notificación )                                    |
| o sobre and p Contact<br>wight is 2022 and p Appli<br>Selle<br>nicio solicitud<br>er Solicitud<br>f ditar Contact<br>f ditar Contact<br>tado:<br>npresa:                                                                                                    | e   Tarfas   Puncie<br>is lessenved<br>cación<br>o anefp<br>es Productos<br>Borrar<br>131<br>Borrador<br>Laboratori                                                                                                    | Profesio                                          | Reglamento sello onal Mis datos           | Manual usuario   Prósimas rei Notificaciones                  | niones                                           | orrial-                      | Autocuidado o                         | sair (1 notificación )                                    |
| o       Sobre anafp       Contact         o       Sobre anafp       Contact         o       Appli         o       Solicitud         inicio       Solicitud         er       Solicitud         i       i         tado:       mpresa:         mail contacto:       Impresa:                                                                                                    | cación<br>cación<br>cacifon<br>cación<br>cación<br>cacion<br>cación<br>cacion<br>cacion<br>co<br>cacion<br>co<br>cacion<br>co<br>cacion<br>co<br>cacion<br>co | Profesio                                          | Regiamento sello Onal Mis datos           | I Manual Lavario   Prósimas rei                               | niones<br>etocuidado                             | ORIAL                        | Autocuidado o                         | gina 1 de 1 6e is Salud Salir [1 notificación]            |
| o       Sobre ane fp       Contact         windth G 2022 aver/e       Appling         miclo       Solicitud         miclo       solicitud         er       Solicitud         fditar       Contacts         tado:       npresa:         mail contacto:       mail facturación:                                                                                                    | e   Tarifas   Puncie<br>is Reserved<br>cación<br>panefp<br>es Productos<br>Res Borrar<br>131<br>Borrador<br>Laboratori                                                                                                    | Profesio                                          | Reglamento sello Onal Mis datos           | Manual usuario   Próximas rec     al     Notificaciones       | tocuidado                                        | orrial.                      | Autoculdado o                         | sair (1 notificación )                                    |
| o       Sobre and fp       Contact         view c       Sobre and fp       Appling         micio       Solicitud         view c       Solicitud         view c       Solicitud                                                                                                    | e   Tarfas   Puncie<br>cación<br>p anefp<br>es Productos<br>Borrar<br>131<br>Borrador<br>Laboratori<br>MSR - Mee                                                                                                    | Profesio<br>Facturas                              | Reglamento sello onal Mis datos           | Manual usuario   Prósimas re Notificaciones                   | tocuidado                                        | ORIAL                        | Autoculdado o                         | sair (1 notificación )                                    |
| sobre anefy     Contact       specify     Contact       specify     Appli       specify     Solicitud       inicio     solicitud       ret Solicitud     Contact       feltar     Specify       i:                                                                                                    | es Productos                                                                                                    | Profesio                                          | Reglamento sello Onal Mis datos           | I Manual usuario   Prósimas rei  Notificaciones               | niones<br>etocuidado                             | ORIAL                        | Autocuidado c                         | gina 1 de 1 Soliz (1 notificación )                       |
| o       Sobre ansign       Contact         ended       Contact       Appling         inicio       Solicitud         inicio       Solicitud                                                                                                    | es Productos                                                                                                    | Profesio                                          | Regiamento selio Onal Mis datos           | I Manual Lavario   Prósimas rei  Notificaciones               | niones                                           | ORIAL                        | Autocuidado o                         | gina 1 de 1  Salır  (1 notificación)                      |
| o       Sobreane(p)       Contact         windth G 2020 and/p)       Appling         windth G 2020 and/p)       Appling         windth G 2020 and/p)       Appling         windth G 2020 and/p)       Appling         windth G 2020 and/p)       Appling         windth G 2020 and/p)       Appling         windth G 2020 and/p)       Solicitud         windth G 2020 and/p)       Solicitud         windth G 2020 and/p)< | e   Tarifas   Puncie<br>cación<br>panefp<br>anefp<br>Productos<br>Borrar<br>131<br>Borrador<br>Laboratori<br>MSR - Mec<br>Audio + vic<br>test.pdf<br>Madrid                                                                                                    | Profesio                                          | Regiamento sello onal Mis datos Graduatos | Manual usuario   Próximas rec     Automatica   Notificaciones | Iniones                                          | ORIAL                        | Autoculdado o                         | gina 1 de 1 Seite Seite (1 notificación )                 |

C/ Villalar 13, 1º, 28001, Madrid. Inscrita en el Registro Nacional de Asociaciones: Grupo 1º - Sección 1ª - nº 604237 (CIF: G28945756

( 🔁 ) anefp@anefp.org

91 435 35 69

(%) www.anefp.org

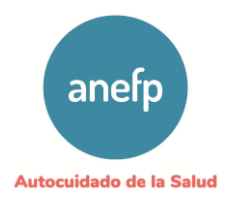

Pantalla que permite editar un borrador de solicitud (adjuntar nuevos /diferentes archivos) y finalmente enviarla.

Una vez que se pulsa "Enviar", el solicitante recibirá un correo donde se le indica que ha enviado una solicitud a Sello anefp y que queda a la espera de ser validada por el administrador. Además, podrá comprobarlo en el estado de la App que aparecerá "Enviada".

| 1    | nicio                  | Solicitudes        | Productos                  | Facturas Mis dat                           | os Notificaciones       |                               |                                                   |                                |               |           |
|------|------------------------|--------------------|----------------------------|--------------------------------------------|-------------------------|-------------------------------|---------------------------------------------------|--------------------------------|---------------|-----------|
| Soli | citudes                | s Sello a          | anefp prof                 | esional                                    |                         |                               |                                                   |                                |               |           |
| •    | lueva 📑                | Descargar          |                            |                                            |                         |                               |                                                   |                                |               |           |
| Too  | los los estado         | adios<br>05        | ✓ 30 ✓                     | Junio v 2022 v                             | 30 v Junio              | × 2022 ×                      | - Soporte                                         | orte                           | <u> </u>      |           |
| Too  | Media<br>los los media | amento<br>amentos  | v – Todos                  | Producto                                   | Cosme<br>Todos los pro  | tico<br>ductos —              | Complement                                        | o alimenticio<br>oductos — 🗸 ) | Filtrar       | iar       |
|      | Bio<br>Todos los p     | ocida<br>productos | ·)                         | Cuidado Personal<br>odos los productos — 👻 | Tipo -                  |                               |                                                   |                                | Incline       |           |
|      |                        |                    |                            |                                            |                         |                               | ~~                                                | Anterior Sig                   | uiente >> Pa  | gina 1 d  |
| Id   | Num Ref                | Num Sello          | Empresa                    | Productos                                  |                         | Soporte                       | Estado                                            | Fecha COTAP                    | Fecha Envio   | Creativid |
| 131  |                        |                    | Laboratorio<br>Autocuidado | anefpdol                                   | Audio<br>(≤ 1 n         | o + video / Video<br>nin (to) | Enviada                                           |                                | 30-06-22      |           |
| 130  |                        |                    | Laboratorio<br>Autocuidado | anefpdol                                   | Prens<br>digita<br>/ema | a<br>I/Newsletter<br>Il       | Enviada                                           |                                | 30-06-22      |           |
| 129  |                        |                    | Laboratorio<br>Autocuidado | anefpdol                                   | Medi<br>(Pren           | o impreso<br>sa)              | Enviada                                           | •••                            | 30-06-22      | 3         |
| 128  |                        |                    | Laboratorio<br>Autocuidado | anefpdol                                   | Audio<br>(≤1 m          | o + video / Video<br>ninuto)  | Enviada                                           | •••                            | 30-06-22      |           |
| 73   | 2110007                |                    | Laboratorio<br>Autocuidado | ON                                         | Medi<br>(Dípti          | o impreso<br>ico/folleto)     | Conforme con<br>modificaciones<br>(pend. cliente) | 30-11-21                       | 21-10-21      |           |
|      |                        |                    |                            |                                            |                         |                               | ~~                                                | Anterior Sig                   | uiente >> Par | zina 1 de |

Solicitud de Sello anefp Profesional enviada.

Cuando se produce un **cambio en alguno de los documentos** asociados a un producto (ficha técnica, prospecto, instrucciones de uso, autorización, etc) que aparece en la pestaña de un solicitante, deberá remitirse el documento actualizado en la siguiente solicitud de Sello anefp para ese producto.

El solicitante deberá seleccionar el producto de la lista y se adjuntará el documento actualizado en el espacio habilitado en el formulario de solicitud.

Se puede incluir algún comentario para explicar el cambio. De esta manera, este nuevo documento quedará reflejado en la lista de productos (pestaña "Productos") del solicitante una vez que la nueva solicitud sea validada por el administrador del Sello anefp.

C/ Villalar 13, 1º, 28001, Madrid. . Inscrita en el Registro Nacional de Asociaciones: Grupo 1º - Sección 1ª - nº 604237 . CIF: G28945756

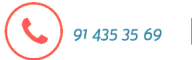

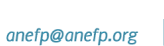

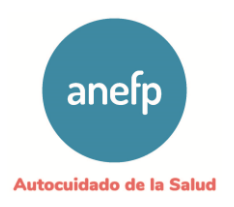

#### 6. Validación de la solicitud

Si la documentación aportada es correcta, el administrador del Sello anefp validará la solicitud y el solicitante recibirá un e-mail indicándoselo y especificando el nº de referencia otorgado a la solicitud.

Asimismo, podrá comprobarlo entrando en la pestaña "Solicitudes", donde aparecerá la solicitud con su número de identificación ID, su número de referencia asignado y en la columna "Estado" aparecerá como "Validada".

Si la documentación no es correcta o está incompleta, el solicitante recibirá un e-mail indicándole qué debe aportar. También, podrá acceder a la App para comprobar las indicaciones del administrador.

| 30-06-2022 |
|------------|
| 30-06-2022 |
| 30-06-2022 |
| 30-06-2022 |
| 30-06-2022 |
| 30-06-2022 |
| 30-06-2022 |
|            |
| 30-06-2022 |
|            |
|            |
|            |
|            |
|            |
|            |
|            |
|            |
|            |
|            |
|            |

El solicitante podrá editar el cuadro del producto y adjuntar la documentación requerida y pulsar "Reenviar". También podrá retirar la solicitud si lo desea.

Una vez que la documentación esté correcta, la solicitud será validada por el administrador y el solicitante recibirá un e-mail indicándoselo y especificando el nº de referencia otorgado a la solicitud.

C/ Villalar 13, 1º, 28001, Madrid. . Inscrita en el Registro Nacional de Asociaciones: Grupo 1º - Sección 1ª - nº 604237 . CIF: G28945756

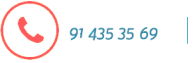

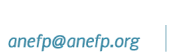

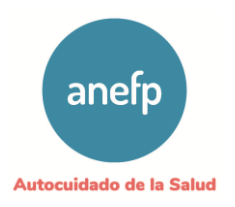

#### Estudio y valoración de las solicitudes de empresas ubicadas en Cataluña (a excepción de la solicitudes de complementos alimenticios)

Las solicitudes de Sello anefp Profesional **de medicamentos, productos sanitarios, biocidas, cosméticos, y productos de cuidado personal** correspondientes a empresas ubicadas en Cataluña seguirán el siguiente procedimiento:

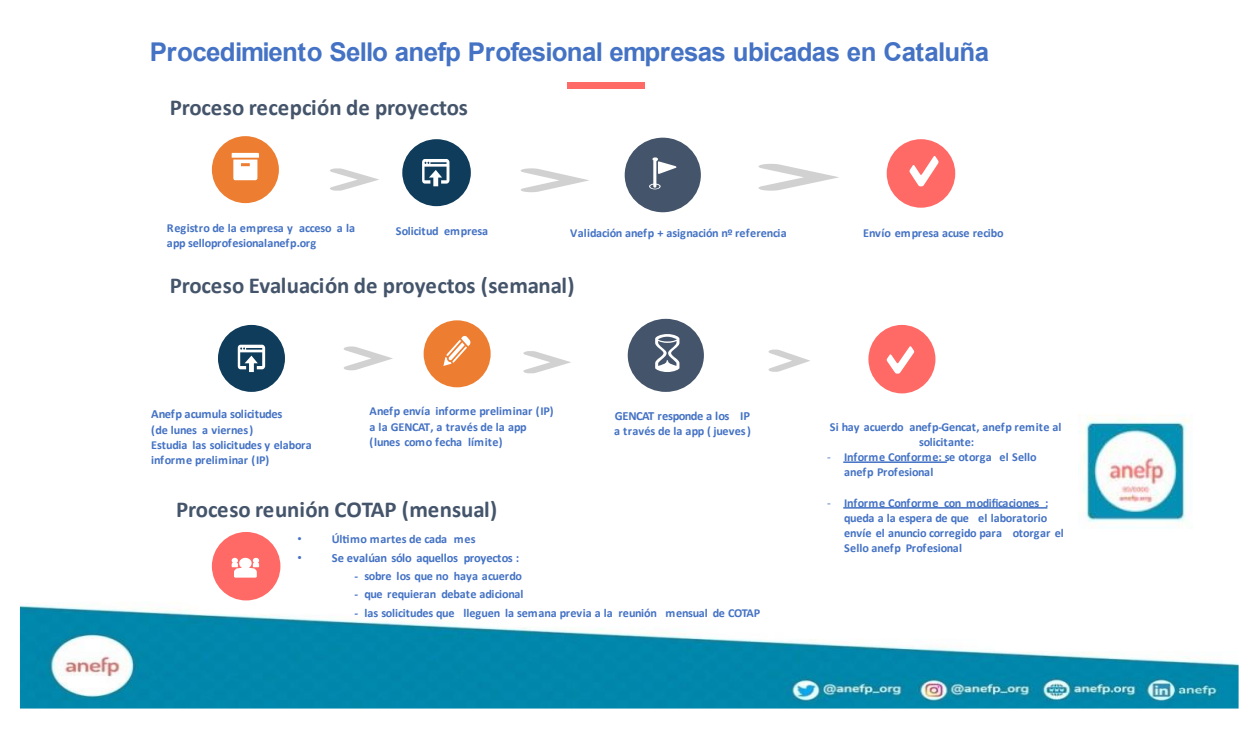

Tras la validación de la solicitud, anefp la estudia y elabora un **informe preliminar** con sus comentarios que remite al Departament de Salut de la Gencat, con fecha límite el lunes de cada semana. La solicitud pasa al estado "Informe preliminar".

Posteriormente la Gencat remite sus comentarios o aceptación del informe preliminar, con fecha límite el jueves siguiente, y la solicitud para al estado "Informe preliminar comentado" o "Informe preliminar aceptado".

Si existe acuerdo en los comentarios de anefp y de la Gencat, anefp emite un informe:

- Conforme: si el anuncio se considera correcto por ambas partes.
- **Conforme con modificaciones**: si ambas partes acuerdan que el anuncio requiere de modificaciones por parte del solicitante.

Este informe se envía al solicitante.

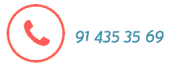

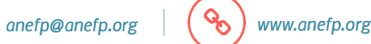

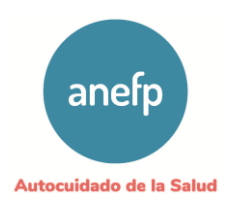

8. Estudio y valoración de las solicitudes de empresas ubicadas en el resto de España y solicitudes de complementos alimenticios de empresas ubicadas en cataluña

Las solicitudes de Sello anefp Profesional de **medicamentos**, **productos sanitarios**, **biocidas**, **cosméticos**, **productos de cuidado personal y complementos alimenticios** correspondientes a empresas ubicadas en el **resto de España** y las **solicitudes de complementos alimenticios de empresas ubicadas en Cataluña** seguirán el siguiente procedimiento:

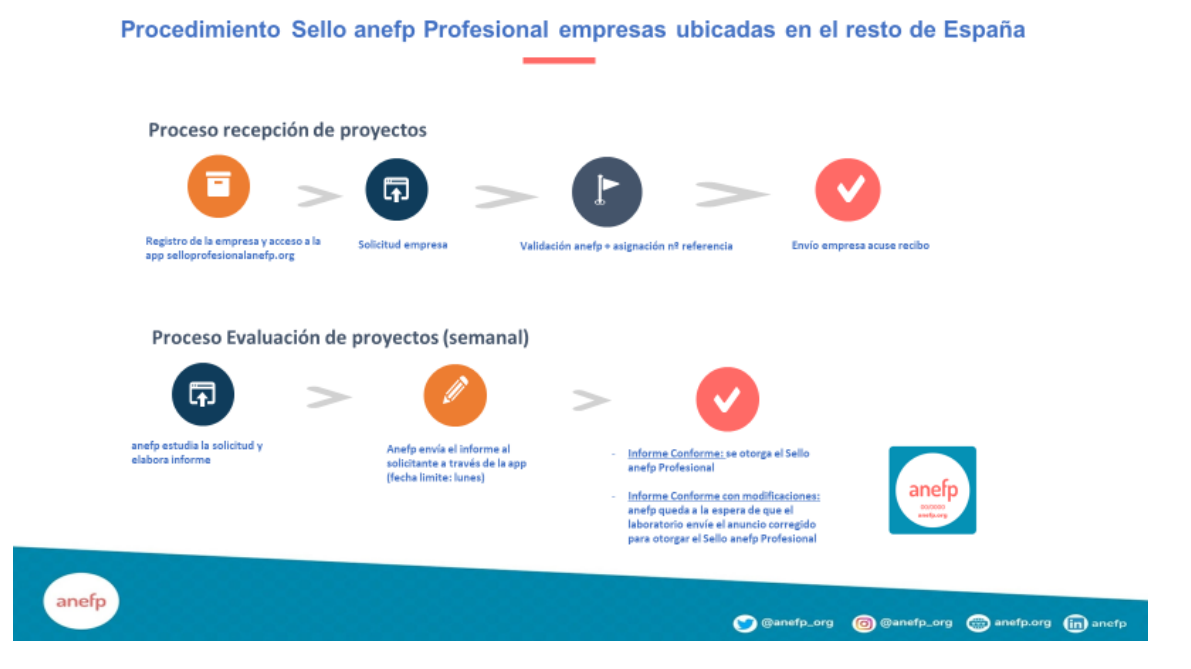

Tras la validación de la solicitud, anefp la estudia y elabora un informe (frecuencia semanal):

- Conforme: si el anuncio se considera correcto.
- Conforme con modificaciones: el anuncio requiere de modificaciones por parte del solicitante.

Este informe se envía al solicitante.

91 435 35 69

C/ Villalar 13, 1º, 28001, Madrid. . Inscrita en el Registro Nacional de Asociaciones: Grupo 1º - Sección 1ª - nº 604237 . CIF: G28945756

anefp@anefp.org

ବ୍ତ

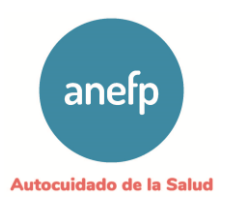

#### 9. Orden del día de la reunión del COTAP

La reunión mensual de COTAP se realiza el último martes de cada mes. Asisten los miembros del departamento de Market & Regulatory de anefp y el administrador del Sello anefp Profesional por parte de anefp, y representantes del Departament de Salut de la Gencat por la parte de medicamentos y de Productos sanitarios, biocidas y cosméticos.

En la reunión se evalúan proyectos:

- sobre los que no se ha producido acuerdo
- que requieren de un debate adicional
- solicitudes que se han validado la semana anterior

#### 10. Informes de valoración de la publicidad

Cada solicitante recibirá un email en el que se indica el resultado de la valoración de la publicidad:

 Conforme: el solicitante recibe un email de aviso en el que se adjunta el informe Conforme del Sello anefp Profesional. Accediendo a la App puede ver el informe y descargar el Sello anefp Profesional en todos los formatos disponibles. En cada solicitud queda registrado el historial de fases por la que se ha pasado el proyecto y sus fechas.

IMPORTANTE: Obtener el Sello anefp profesional no exime al laboratorio de comunicar la publicidad de medicamentos dirigida al profesional sanitario a la autoridad competente, tal y como establece la normativa legal vigente.

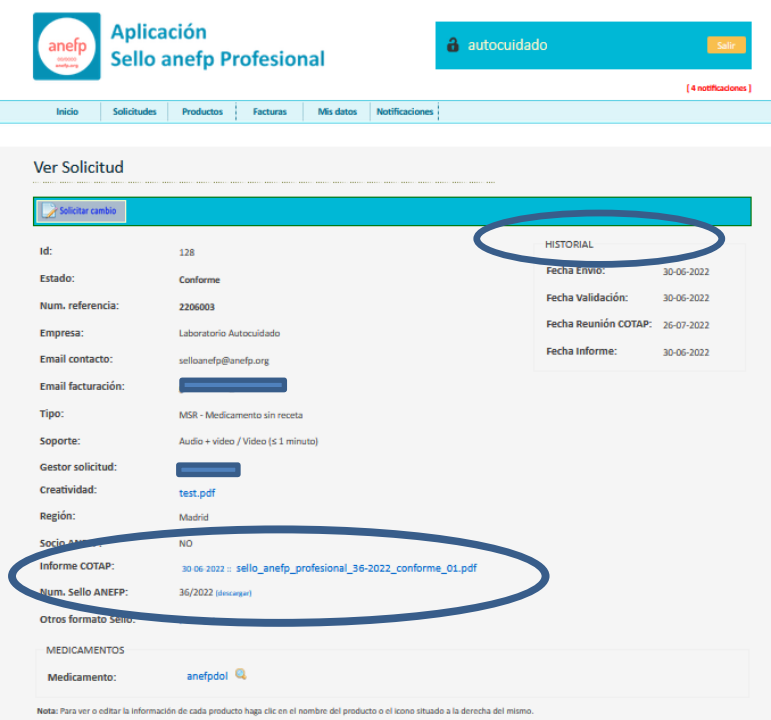

C/ Villalar 13, 1º, 28001, Madrid. . Inscrita en el Registro Nacional de Asociaciones: Grupo 1º - Sección 1ª - nº 604237 . CIF: G28945756

anefp@anefp.org

91 435 35 69

ବ୍ତ

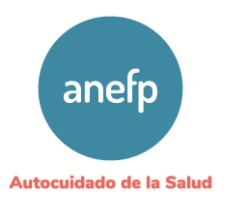

Conforme con modificaciones: el solicitante recibe un email de aviso que contiene el informe adjunto, en el que se recogen las modificaciones que debe llevar a cabo para la obtención del Sello anefp Profesional.

|                                                                                                |                                                                                                    | t.                           |
|------------------------------------------------------------------------------------------------|----------------------------------------------------------------------------------------------------|------------------------------|
| Inicio Solicitude                                                                              | s Productos Facturas Misidatos Notificaciones                                                                         |                              |
|                                                                                                |                                                                                                    |                              |
| Editar Solicitud                                                                               |                                                                                                    |                              |
| and the second                                                                                 |                                                                                                    |                              |
| ay, Desser                                                                                     |                                                                                                    |                              |
| ld:                                                                                            | 129                                                                                                    | HISTORIAL                    |
| Estado:                                                                                        | Conforme con modificaciones (pendiente cliente)                                                                       | Fecha Envío: 30-06-2         |
| Num. referencia:                                                                               | 2206002                                                                                                    | Fecha Validación: 30-06-2    |
| Empresa:                                                                                       | Laboratorio Autocuidado                                                                                               | Fecha Reunion COTAP: 26-07-2 |
| Tipo:                                                                                          | MSR - Medicamento sin receta                                                                                          | Fecha Informe: 30-06-2       |
| Soporte:                                                                                       | Medio impreso (Prensa)                                                                                                |                              |
| Gestor solicitud:                                                                              | anofp Raquel                                                                                                    |                              |
| Creatividad:                                                                                   | test.pdf                                                                                                    |                              |
|                                                                                                | Selections ficheros a cargar Selections ficheros (Max. 20MB)                                                          |                              |
|                                                                                                |                                                                                                    |                              |
|                                                                                                |                                                                                                    |                              |
| Otros documentos:                                                                              | failer and research                                                                                                   |                              |
|                                                                                                | Selections ficheros a caroar Selections ficheros (Max. 10MB)                                                          |                              |
|                                                                                                |                                                                                                    |                              |
| Documentos apoyo:                                                                              |                                                                                                    |                              |
| Documentos apoyo:                                                                              | Selections Roheros a cargar Selections Roheros (Max. 10MB)                                                            |                              |
| Documentos apoyo:<br>Región:                                                                   | Selections ficheros a cargar Selections ficheros (Max. 10M8)                                                          |                              |
| Documentos apoyo:<br>Región:<br>Informe COTAP:                                                 | Selectore ficheros e cargar Selectore ficheros (Max. 10M8)                                                            | Lødf                         |
| Documentos apoyo:<br>Región-<br>Informe COTAP:                                                 | Seectore follows a carge Seectore follows (Mar. 1048)                                                                 | 1.pdf                        |
| Documentos apoyo:<br>Región:<br>Informe COTAP:<br>Socio ANEFP:                                 | Sectors forms a super Sectors forms (Min. 1948)                                                                       | 1.pdf                        |
| Documentos apoyo:<br>Reción:<br>Informe COTAP:<br>Socio ANEFP:<br>MEDICAMENTOS                 | Sensore toters a ranger Sensore toters (Mex. 1944)<br>36-6-303 - solio_anelp_protestonal_2206002_conformecond_0<br>NO | 1.pdf                        |
| Documentos apoyo:<br>Reción:<br>Informe COTAP:<br>Socio ANEEP:<br>MEDICAMENTOS<br>Medicamento: | Sensore towns a sager Sensore town (Min: 1944)<br>socesses : solo_endp_protestinal_2206002_conformecond_0<br>NO       | Loff                         |

- No conforme: el solicitante recibe un email de aviso que contiene el informe adjunto, en el que se recogen los motivos por los que se ha rechazado la solicitud.
- Envío de modificaciones: Accediendo a la solicitud en estado "Conforme con modificaciones (pendiente cliente)" de la App puede descargar el informe en el que se especifican las modificaciones a realizar, adjuntar el anuncio modificado en el apartado creatividad (también incluir comentarios en el cuadro de texto si procede y/o adjuntar algún documento relevante) y pulsar "Enviar". Si las modificaciones son correctas, el solicitante recibirá un email con el informe conforme del Sello anefp Profesional.

Nota: todos los cuadros de comentarios/observaciones de la App Sello anefp son ampliables pulsando sobre la esquina inferior derecha.

C/ Villalar 13, 1º, 28001, Madrid. . Inscrita en el Registro Nacional de Asociaciones: Grupo 1º - Sección 1ª - nº 604237 . CIF: G28945756 anefp@anefp.org

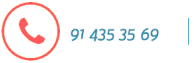

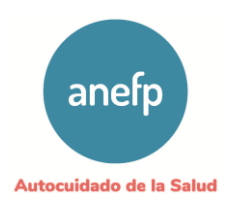

#### 11. Solicitud de cambio de creatividad para un Sello anefp Profesional

Excepcionalmente se podrá solicitar un cambio en el anuncio con Sello anefp Profesional para adaptarlo a alguna limitación de tiempo o espacio, u otras razones que el solicitante deberá justificar convenientemente.

Para ello se deberá acceder a la solicitud y pulsar "Solicitar cambio" adjuntando el nuevo anuncio y explicando, en el cuadro de texto habilitado para ello, las razones que llevan a solicitar este cambio.

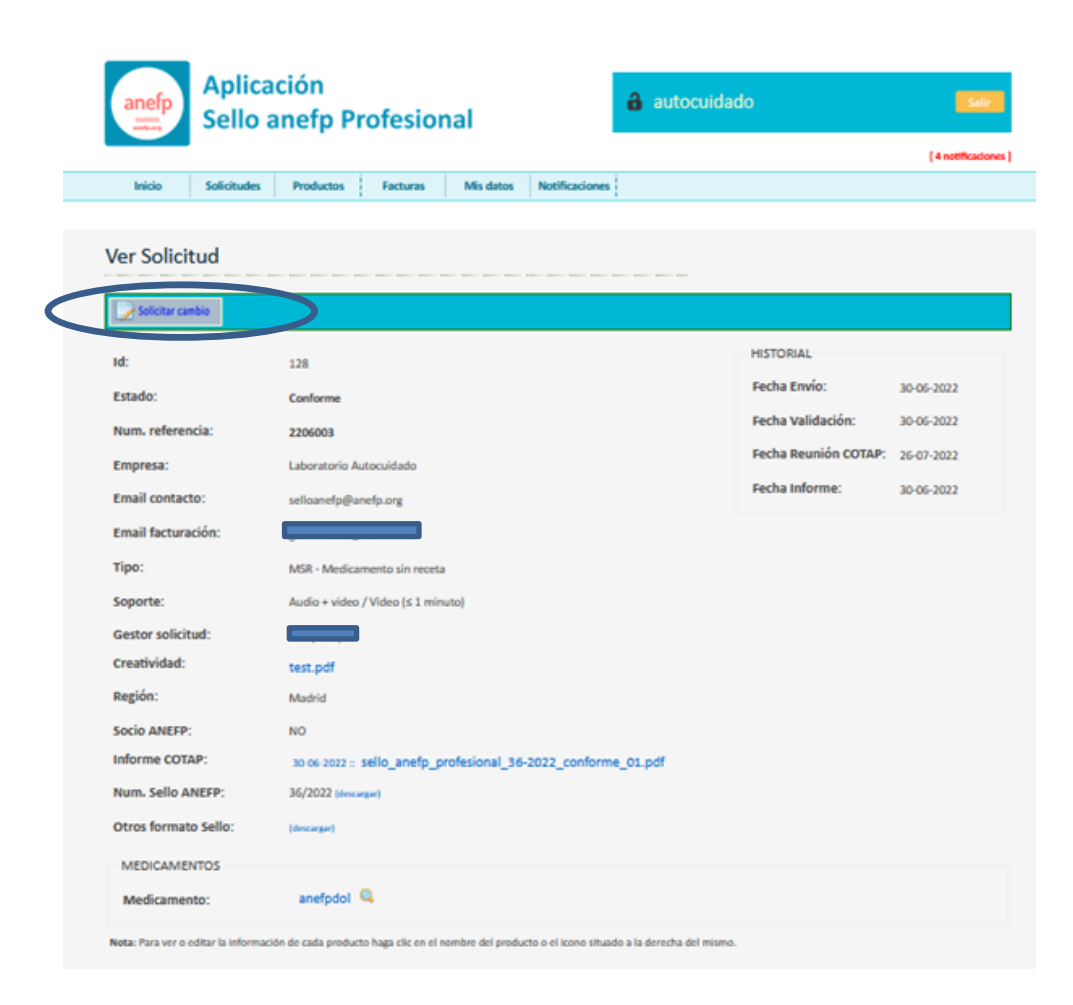

Nota: todos los cuadros de comentarios/observaciones de la App Sello anefp son ampliables pulsando sobre la esquina inferior derecha.

 $\sim$ 

91 435 35 69

C/ Villalar 13, 1º, 28001, Madrid. . Inscrita en el Registro Nacional de Asociaciones: Grupo 1º - Sección 1ª - nº 604237 . CIF: G28945756 anefp@anefp.org

S

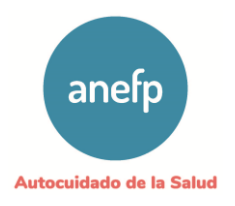

| anefp<br>Sel          | icación<br>lo anefp Profesional                 | Salir                |
|-----------------------|-------------------------------------------------|----------------------|
|                       |                                                 | [ 3 notificaciones ] |
| Inicio Solicito       | des Productos Facturas Mis datos Notificaciones |                      |
| Solicitar cambi       | o de creatividad                                |                      |
| Empresa:              | Laboratorio Autocuidado                         |                      |
| Fecha Envio:          | 2022-06-30                                      |                      |
| Тіро:                 | MSR                                             |                      |
| Soporte:              | Audio + video / Video (≤ 1 minuto)              |                      |
| Medicamento:          | anefpdol                                        |                      |
| Nueva creatividad:    | Examinar) No se ha seleccionado ningún archivo. |                      |
| Justifique el cambio: |                                                 |                      |
|                       |                                                 |                      |
| Enviar                |                                                 |                      |

Pantalla para solicitar cambio en un anuncio con Sello anefp Profesional.

#### 12. Facturación

Cuando un solicitante se da de alta como nuevo usuario debe cumplimentar los datos de facturación que serán los que aparecerán en las facturas.

| ¿Deseas copiar los dato          | de la empresa en los datos de facturación? Copiar |  |
|----------------------------------|---------------------------------------------------|--|
| Denominación fiscal<br>empresa * |                                                   |  |
| Persona contacto *               |                                                   |  |
| CIF *                            |                                                   |  |
| Email facturación *              |                                                   |  |
| Teléfono *                       |                                                   |  |
| Dirección *                      |                                                   |  |
| C.P. *                           |                                                   |  |
| Localidad *                      |                                                   |  |
| Provincia *                      |                                                   |  |
| ¿Desea adjuntar número           |                                                   |  |

Datos de facturación en el formulario de registro.

91 435 35 69

 $\sim$ 

ବ୍ତ

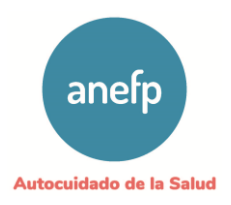

El último campo "¿Desea adjuntar número de pedido en la factura?" condiciona el funcionamiento de la App en lo que a facturación se refiere:

1- Si necesita número de pedido en la factura. Cuando se genere la factura proforma con los proyectos publicitarios pendientes de facturar, el usuario recibirá una notificación por email indicando que tiene que acceder a la aplicación y facilitar ese dato. (Es importante tener en cuenta que hasta que el usuario no cumplimente ese dato no se podrá generar la factura)

Para introducir el número de pedido, se deberá acceder a la aplicación, revisar la notificación recibida y facilitar el dato en la siguiente pantalla:

| Aplicación<br>Sello anefp Profesional                                                                                                    | autocuidado                     |                 | Sale               |  |  |  |  |  |
|----------------------------------------------------------------------------------------------------|---------------------------------|-----------------|--------------------|--|--|--|--|--|
|                                                                                                    |                                 |                 | [4 notificaciones] |  |  |  |  |  |
| Inicio Solicitudes Productos Facturas Mis datos Notificaci                                                                                                  | ones                            |                 |                    |  |  |  |  |  |
| Todas Proformas Recibidas Proformas Revisadas Facturas Recibidas Facturas Pagadas Facturas Anuladas Facturas Abono                                          |                                 |                 |                    |  |  |  |  |  |
| levisar Proforma                                                                                                    |                                 |                 |                    |  |  |  |  |  |
| Solicitar cambio                                                                                                    |                                 |                 |                    |  |  |  |  |  |
| Introduzca el número de pedido y pulse en "Guardar y marcar Revisada".<br>O bien pulse en "Solicitar cambio" si desea solicitar algún cambio en la factura. |                                 |                 |                    |  |  |  |  |  |
| Num. proforma: P/37                                                                                                    | HISTORIAL                       |                 |                    |  |  |  |  |  |
| Estado: Proforma Recibida                                                                                                    | Fecha Proforma:                 | 0-06-2022       |                    |  |  |  |  |  |
| Num. pedido: *                                                                                                    | F. Envio Proforma:              | 0-06-2022       |                    |  |  |  |  |  |
|                                                                                                    |                                 |                 |                    |  |  |  |  |  |
| Empresa:                                                                                                    | Direccion:                      |                 |                    |  |  |  |  |  |
| CIF:                                                                                                    | Localidad:                      |                 |                    |  |  |  |  |  |
| Telefono:                                                                                                    | Provincia: MA                   | DRID            |                    |  |  |  |  |  |
| Num Ref Fecha COTA Tipo Productos                                                                                                    | Soporte                         |                 | Precio             |  |  |  |  |  |
| 2206003 26-07-22 MSR anefpdol                                                                                                    | Audio + video / Video (≤ 1 minu | to)             | 400.00 €           |  |  |  |  |  |
|                                                                                                    |                                 | Subtotal:       | 400.00 €           |  |  |  |  |  |
| Guardar y marcar Revisada                                                                                                    |                                 | Descuento:      | 0.00 €             |  |  |  |  |  |
|                                                                                                    |                                 | Base imponible: | 400.00 €           |  |  |  |  |  |
|                                                                                                    |                                 | IVA 21%:        | 84.00 €            |  |  |  |  |  |
|                                                                                                    |                                 | TOTAL:          | 484.00 €           |  |  |  |  |  |

C/ Villalar 13, 1º, 28001, Madrid. . Inscrita en el Registro Nacional de Asociaciones: Grupo 1º - Sección 1ª - nº 604237 . CIF: G28945756

anefp@anefp.org

www.anefp.org

91 435 35 69

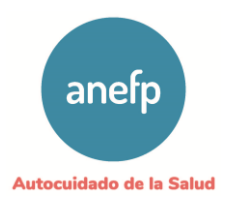

Si el solicitante no estuviera de acuerdo con algún dato de la factura proforma puede marcar "Solicitar cambio" y cumplimentar el campo de texto con una breve explicación del cambio que desea aplicar en la proforma.

2- Si no necesita adjuntar número de pedido. Recibirá una notificación por email con la factura proforma para que el usuario revise el detalle de los proyectos pendientes de facturar, pero no será necesario que acceda a la App para facilitar ningún dato.

| Inicio    | Solici     | tudes Productos   | Earturas     | Misidatos          | Notificaciones   |                     |                 |        |
|-----------|------------|-------------------|--------------|--------------------|------------------|---------------------|-----------------|--------|
| Todas     | Proformas  | Recibidas Proform | as Revisadas | Facturas Recibidas | Facturas Pagadas | Facturas Anuladas   | Facturas Abono  |        |
| Vor Dro   | forma      |                   |              |                    |                  |                     |                 |        |
| ver Pro   | norma      |                   |              |                    |                  |                     |                 |        |
| Solicitz  | r cambio   | A Descal ar       |              |                    |                  |                     |                 |        |
|           | _          |                   |              |                    |                  |                     |                 |        |
| Num. pro  | forma:     | P/37              | n 1          |                    | Fechi            | io Desforma:        | 30-06-2022      |        |
| Estado:   | dist - i   | Protorma          | Kevisada     |                    | F. CII           | vio Protorma:       | 30-06-2022      |        |
| from peo  |            | 54672             |              |                    |                  | nation i rotorinia. | 30001022        |        |
| Empresa:  |            |                   | -            |                    | Direc            | cion:               |                 |        |
| CIF:      |            |                   |              |                    | Local            | idad:               |                 |        |
| Telefono: |            |                   |              |                    | Provi            | ncia:               | MADRID          |        |
| Num Ref   | Fecha COTA | Productos         |              |                    |                  | Soporte             |                 | Precio |
| 2206003   | 26-07-22   | anefodol          | Audio        | + video / Video /  | (<1 minuto)      |                     |                 | 400.0  |
|           |            |                   |              |                    |                  |                     |                 |        |
|           |            |                   |              |                    |                  |                     | Subtotal:       | 400.0  |
|           |            |                   |              |                    |                  |                     | Descuento:      | 0.0    |
|           |            |                   |              |                    |                  |                     | Base imponible: | 400.0  |
|           |            |                   |              |                    |                  |                     | IVA 21%:        | 84.0   |
|           |            |                   |              |                    |                  |                     | -               | -      |

Si no estuviera de acuerdo con algún dato de la factura proforma, el usuario debe acceder a la App Sello anefp Profesional pestaña Facturas, marcar "Solicitar cambio" y rellenar el campo de texto con una breve explicación del cambio que se desea aplicar en la proforma.

Tanto si se ha facilitado el número de pedido como si no, una vez revisada la proforma, recibirá, pasados unos días, una notificación por email con la factura definitiva. Podrá acceder a la aplicación y al revisar la notificación verá la siguiente pantalla:

C/ Villalar 13, 1º, 28001, Madrid. Inscrita en el Registro Nacional de Asociaciones: Grupo 1º - Sección 1ª - nº 604237 · CIF: G28945756

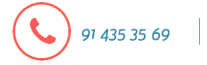

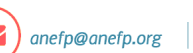

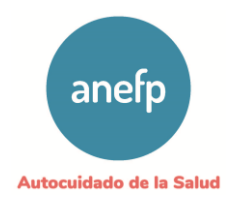

|   | anef                      | Ap<br>Se                          | licac<br>llo ai              | ión<br>nefp P            | rofesio        | nal                |              | ð           | autocuidado       |      |                 | Salir              |
|---|---------------------------|-----------------------------------|------------------------------|--------------------------|----------------|--------------------|--------------|-------------|-------------------|------|-----------------|--------------------|
|   |                           |                                   |                              |                          |                |                    |              |             |                   |      |                 | [ 1 notificación ] |
|   | Inicio                    | Solici                            | tudes                        | Productos                | Facturas       | Mis datos          | Notificacion | nes         |                   |      |                 |                    |
|   | Todas                     | Proformas                         | Recibidas                    | Proforma                 | s Revisadas    | Facturas Recibidas | Facturas     | Pagadas     | Facturas Anuladas | Fact | uras Abono      |                    |
|   | Ver Fa                    | ctura                             |                              |                          |                |                    |              |             |                   |      |                 |                    |
| < | Ref co                    | irreo postal                      | <b>Soliciti</b>              | ambio                    | Descargar      |                    |              |             |                   |      |                 |                    |
|   | Num. fac                  | tura:                             |                              | P/13/22                  |                |                    |              | Fecha F     | actura:           | 30-0 | 6-2022          |                    |
|   | Estado:                   |                                   |                              | Factura Env              | viada          |                    |              |             |                   |      |                 |                    |
|   | Num. pe                   | dido:                             |                              | 54672                    |                |                    |              |             |                   |      |                 |                    |
|   | Empresa                   |                                   |                              |                          |                |                    |              | Direcci     | on:               |      |                 |                    |
|   | CIF:                      |                                   |                              |                          |                |                    |              | Localid     | ad:               |      |                 |                    |
|   | Telefono                  |                                   |                              |                          |                |                    |              | Provinc     | ia:               | MAD  | DRID            |                    |
|   | Num Ref                   | Fecha COTA                        |                              | Productos                |                |                    |              | So          | porte             |      |                 | Precio             |
|   | 2206003                   | 26-07-22                          | anefpdo                      | Ы                        | Audio +        | video / Video (    | ≤ 1 minuto)  |             |                   |      |                 | 400.00€            |
|   |                           |                                   |                              |                          |                |                    |              |             |                   |      | Subtotal:       | 400.00 €           |
|   |                           |                                   |                              |                          |                |                    |              |             |                   |      | Descuento:      | 0.00€              |
|   |                           |                                   |                              |                          |                |                    |              |             |                   |      | Base imponible: | 400.00 €           |
|   |                           |                                   |                              |                          |                |                    |              |             |                   |      | IVA 21%:        | 84.00 €            |
|   |                           |                                   |                              |                          |                |                    |              |             |                   |      | TOTAL:          | 484.00€            |
|   | Inicio Sob<br>Copyright C | re anefp – Co<br>I 2022 anefp - A | ntacto   Ta<br>I Rights Rese | arifas   Funcio<br>erved | mamiento sello | Reglamento sello   | Manual us    | uario   Pró | iximas reuniones  |      | anefp Autocui   | dado de la Salud   |

En la pantalla de detalle de la factura el solicitante podrá pedir una copia por correo postal si lo desea:

| anefp                               | Aplica<br>Sello a                          | ción<br>mefp Pi                    | rofesio                           | nal                                 |                     | d) a   | utocuidado        |             |        | Salir                   |
|-------------------------------------|--------------------------------------------|------------------------------------|-----------------------------------|-------------------------------------|---------------------|--------|-------------------|-------------|--------|-------------------------|
| Inicio                              | Solicitudes                                | Productos                          | Facturas                          | Mis datos                           | Notificaciones      |        |                   |             |        |                         |
| Todas                               | Proformas Recibidas                        | Proformas                          | Revisadas                         | Facturas Recibidas                  | Facturas Pagad      | as     | Facturas Anuladas | Facturas Al | bono   |                         |
| Correo P                            | ostal                                      |                                    |                                   |                                     |                     |        |                   |             |        |                         |
| Tu solicitud e<br>Nos pondrem       | n envío de factu<br>os en contacto o       | ra por correo p<br>con usted si ne | ostal ha sido r<br>cesitamos info | registrada corre<br>ormación adicio | ectamente.<br>onal. |        |                   |             |        |                         |
| Inicio   Sobre a<br>Copyright © 202 | nefp Contacto  <br>2 anefp - All Rights Ri | Tarifas   Funcior<br>eserved       | amiento sello                     | Reglamento sello                    | )   Manual usuario  | Próxin | nas reuniones     | a           | nefp / | Autocuidado de la Salud |

También podrá solicitar algún tipo de cambio en la factura o bien descargarla.

91 435 35 69

C/ Villalar 13, 1º, 28001, Madrid. - Inscrita en el Registro Nacional de Asociaciones: Grupo 1º - Sección 1ª - nº 604237 - CIF: G28945756

જ

www.anefp.org

anefp@anefp.org